## Cookies verwijderen, zo doet u dat

#### Microsoft Edge:

Gebruikt u de Microsoft Edge browser? Dan kunt u met de volgende stappen uw cache gegevens verwijderen.

## Let op voor u de cookies en cache van de Technische Unie kunt verwijderen dient u alle tabbladen van de Technische Unie af te sluiten.

Rechtsboven in de browser vindt u drie horizontale punten. Als u hierop klikt krijg u een optie lijst te zien. In deze optie lijst klikt u op *Instellingen*.

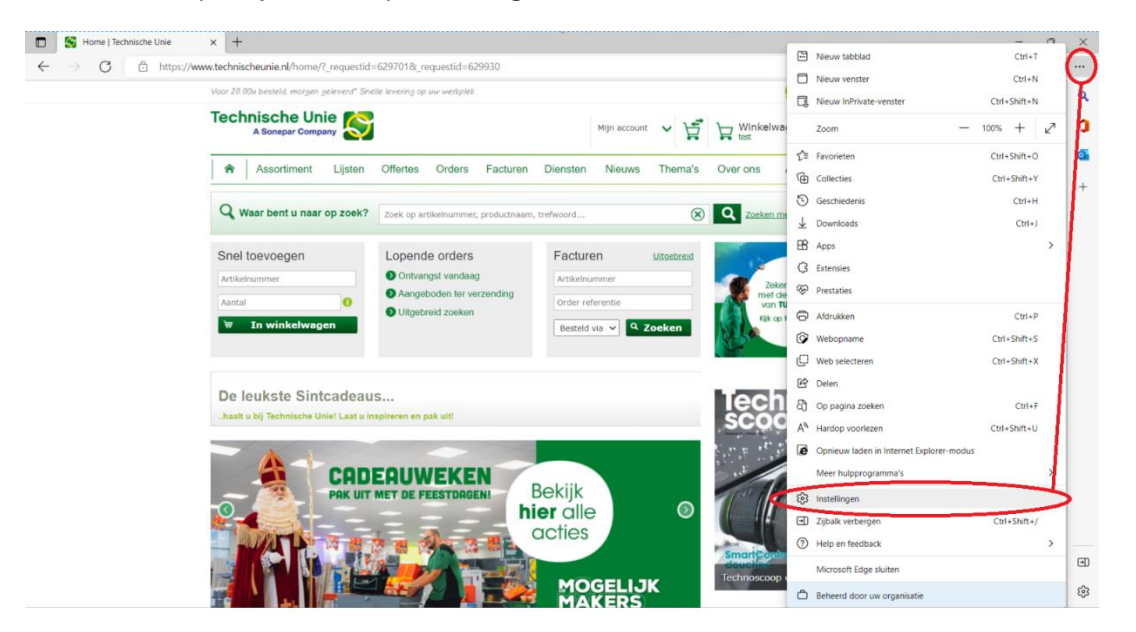

Na het openen van de instellingen selecteert u de functie **Cookies en site machtigingen**. Hierna kiest u voor **Cookies en sitegegevens beheren en verwijderen**.

| Instellingen |                                | Cookies en gegevens die zijn opgeslagen                                                                         |                                                                                                    |  |
|--------------|--------------------------------|----------------------------------------------------------------------------------------------------|----------------------------------------------------------------------------------------------------|--|
| Q            | In instellingen zoeken         | Cookies en gegevens op uw apparaat opslaan zodat u doorlopend browsen naar sites en sessies kunt vereenvoudigen | egevens op uw apparaat opslaan zodat u doorlopend browsen naar sites en sessies kunt vereenvoudigen |  |
| 8            | Profielen                      | Cookies en sitegegevens beheren en verwijderen                                                                  | >                                                                                                   |  |
| ô            | Privacy, zoeken en services    |                                                                                                    |                                                                                                    |  |
| 0            | Uiterlijk                      |                                                                                                    |                                                                                                    |  |
|              | Sidebar                        | Sitemachtigingen                                                                                                |                                                                                                    |  |
| Ē            | Tabbladen Start, Home en Nieuw | - Marchan                                                                                                    |                                                                                                    |  |
| Ŕ            | Delen, kopiëren en plakken     | Alle sites<br>Machtigingen voor bezochte sites weergeven                                                        | ,                                                                                                   |  |
| 5            | Cookies en site machtigingen   | mangingan noo asaanna alaa maagaran                                                                             |                                                                                                    |  |
| Ŀø           | Standaardbrowser               | Recente activiteit                                                                                              |                                                                                                    |  |
| $\downarrow$ | Downloads                      | De laatste wijzigingen die zijn aangebracht in de sitemachtigingen                                              |                                                                                                    |  |
| 꽝            | Ouderlijk toezicht             |                                                                                                    |                                                                                                    |  |
| Alt          | Talen                          | https://doctoreport.com/                                                                                        | >                                                                                                   |  |
| 0            | Printers                       | Melaingen gebiokkeera                                                                                           |                                                                                                    |  |
|              | Systeem en prestaties          | https://www.star.de/                                                                                            | >                                                                                                   |  |
| Ð            | Instellingen opnieuw instellen | Locatie toegestaan                                                                                              |                                                                                                    |  |
|              | Telefoon en andere apparaten   | https://refinancegold.com/                                                                                      | >                                                                                                   |  |
| Ŕ            | Toegankelijkheid               | Meldingen geblokkeerd                                                                                           |                                                                                                    |  |
| 9            | Over Microsoft Edge            |                                                                                                    |                                                                                                    |  |
|              |                                | Alle machtigingen                                                                                               |                                                                                                    |  |

Als je hier zoekt op technische dan komen er onder de cookies en cache in beeld. Deze klap je open en met het vuilnisbakje verwijder je deze.

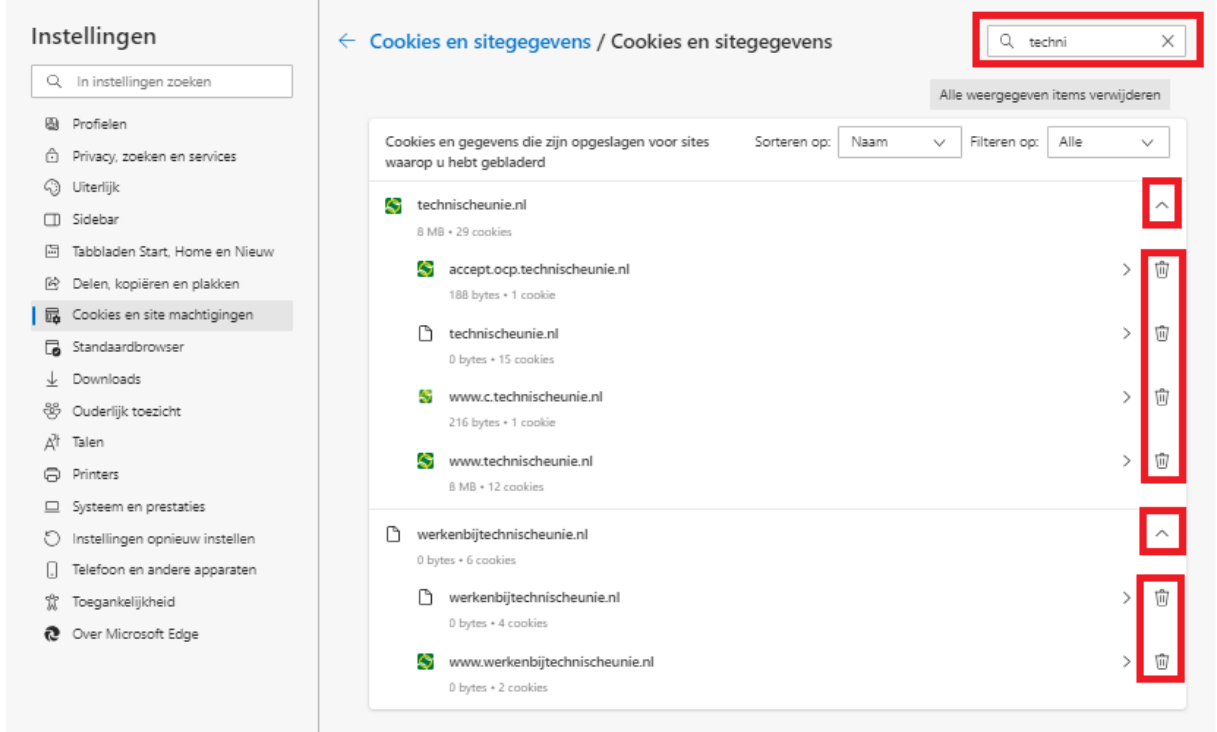

Na het verwijderen van de Cookies en cache gegevens bent u klaar en kunt u weer gebruik maken van de Technische Unie website.

## **Google Chrome**

Gebruikt u de Google Chrome browser? Dan kunt u met de volgende stappen uw cache gegevens verwijderen.

# Let op voor u de cookies en cache van de Technische Unie kunt verwijderen dient u alle tabbladen van de Technische Unie af te sluiten.

Rechtsboven in de browser vindt u drie verticale punten. Als u hierop klikt krijg u een optie lijst te zien. In deze optie lijst klikt u op *Instellingen*.

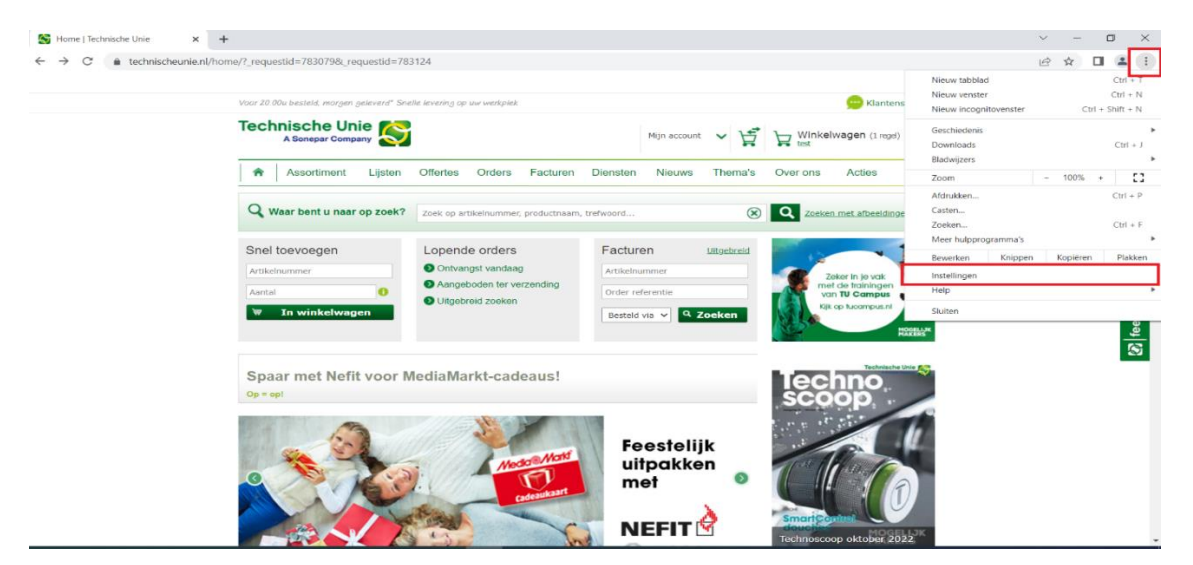

Hier selecteert u Privacy en beveiliging => Site-instellingen

| 0          | Instellingen                            | Q Zoek in de instellingen                                                                                          |     |  |
|------------|-----------------------------------------|----------------------------------------------------------------------------------------------------|-----|--|
| •          | Jij en Google                           | Je <u>browser wordt beheerd</u> door je organisatie                                                                |     |  |
| Ê          | Automatisch invullen en<br>wachtwoorden | Veiligheidscheck                                                                                                   |     |  |
| •          | Privacy en beveiliging                  | Chrome kan je beschermen tegen gegevenslekken, schadelijke extensies en meer Nu checke                             | n   |  |
| $\bigcirc$ | Prestaties                              |                                                                                                    | _   |  |
| ۲          | Vormgeving                              | Privacy en beveiliging                                                                                             |     |  |
| Q          | Zoekmachine                             | Browsegegevens wissen                                                                                              | ,   |  |
|            | Standaardbrowser                        |                                                                                                    |     |  |
| Ċ          | Bij opstarten                           | Cookies en andere sitegegevens<br>Cookies van derden worden geblokkeerd in de incognitomodus                       | •   |  |
|            | Talen                                   | Beveiliging<br>Safe Browsing (bescherming tegen gevaarlijke sites) en andere beveiligingsinstellingen              | •   |  |
| <u>+</u>   | Downloads                               |                                                                                                    |     |  |
| Ť          | Toegankelijkheid                        | Site-instellingen<br>Beheert welke informatie sites mogen gebruiken en bekijken (locatie, camera, pop-ups en meer) | •   |  |
| ٩          | Systeem                                 | Privacy Sandbox                                                                                                    | [7] |  |
| Ð          | Instellingen resetten                   | Proeffuncties staan uit                                                                                            | _   |  |

Hierna selecteert u Rechten en op sites opgeslagen gegevens bekijken

| •          | Jij en Google                           | ← Site-instellingen                                                       | 0           |
|------------|-----------------------------------------|---------------------------------------------------------------------------|-------------|
| Ê          | Automatisch invullen en<br>wachtwoorden |                                                                           |             |
| •          | Privacy en beveiliging                  | $\nabla$                                                                  |             |
| $\bigcirc$ | Prestaties                              |                                                                           |             |
| æ          | Vormgeving                              |                                                                           |             |
| Q          | Zoekmachine                             |                                                                           | $\bigcirc$  |
|            | Standaardbrowser                        |                                                                           | $\bigcirc$  |
| ப          | Bij opstarten                           |                                                                           |             |
| æ          | Talen                                   | Recente activiteit                                                        |             |
| •          | Downloads                               | G www.google.com<br>locatie automatisch geblokkeerd                       | ►           |
| +          | Toegankelijkheid                        | www.buienradar.nl                                                         |             |
| a,         | Systeem                                 | locatie toegestaan                                                        | •           |
| Ð          | Instellingen resetten                   | <ul> <li>intranet — http<br/>pop-ups en omleidingen toegestaan</li> </ul> | •           |
| *          | Extensies                               | Rechten en op sites opgeslagen gegevens bekijken                          | <b>&gt;</b> |
| 9          | Over Chrome                             |                                                                           |             |

Zoekt u hier naar 'technische'? Dan komen er onder de cookies en cache in beeld. Met het vuilnisbakje verwijdert u deze.

| • | Jij en Google                           | ← Alle sites                                             | Q technis 🛛 😵            |  |
|---|-----------------------------------------|----------------------------------------------------------|--------------------------|--|
| Ê | Automatisch invullen en<br>wachtwoorden | Sorteren op Meest bezocht 💌                              |                          |  |
| 0 | Privacy en beveiliging                  |                                                          |                          |  |
| Ø | Prestaties                              | Totale opslagruimte gebruikt door getoonde sites: 5,5 MB | Getoonde gegevens wissen |  |
| ۲ | Vormgeving                              | technischeunie.com<br>5.4 MB · 11 cookies                | ~ 🔳                      |  |
| Q | Zoekmachine                             | technischeunie nl                                        |                          |  |
|   | Standaardbrowser                        | 89,3 KB · 20 cookies                                     | ~                        |  |
|   | Bij opstarten                           | urdsolutions.nl<br>15 B · 1 cookie                       | ~ 1                      |  |

Na het verwijderen van de Afbeeldingen en bestanden in de cache gegevens bent u klaar en kunt u weer op de bekende wijze gebruikmaken van de Technische Unie-website.